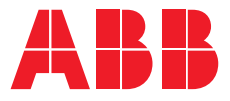

INSTALLATION AND OPERATING INSTRUCTION

# Automatic Transfer Switch OTM\_C\_21D

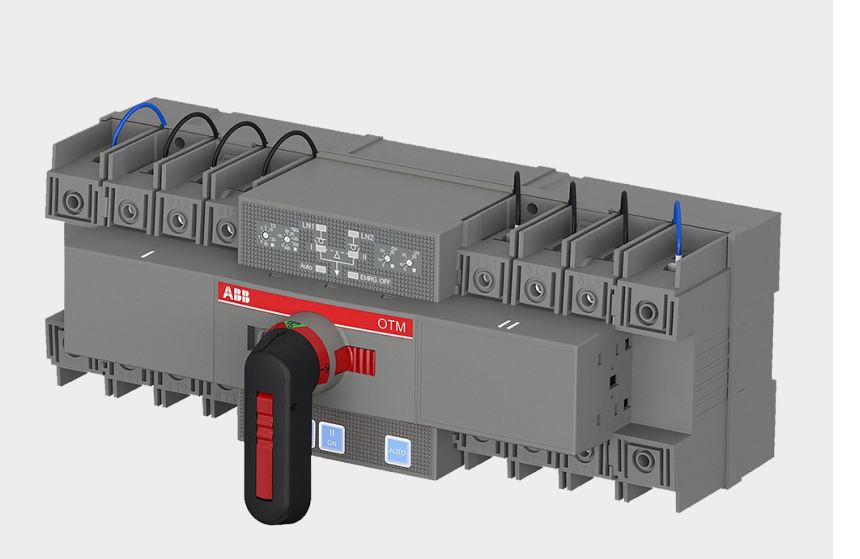

Automatic Transfer switch 340TM\_C\_21D rev. E / 1SCC303015M0201 / EN

I

# Table of contents

| 1. | SYMBOLS & TERMS        | 3  |
|----|------------------------|----|
| 2. | PRODUCT OVERVIEW       | 4  |
| 3. | QUICK START            | 78 |
| 4. | INTERFACE AND SETTINGS | 17 |
| 5. | TECHNICAL DATA         | 22 |
| 6. | INSTALLATION           | 23 |
| 7. | OPTIONAL ACCESSORIES   | 26 |
| 8. | MAINTENANCE AND COMMON |    |
|    | TROUBLESHOOTING        | 29 |
| 9. | APPENDIX               | 30 |

# 1. Symbols & Terms

# 1.1 Use of symbols

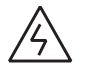

**Risk of Electric shock:** warns about a situation where a hazardous voltage may cause physical injury to a person or damage to equipment.

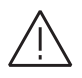

**General warning:** warns about a situation where something other than electrical equipment may cause physical injury to a person or damage to equipment.

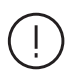

**Caution:** provides important information or warns about a situation that may have a detrimental effect on equipment.

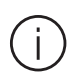

**Information:** provides important information about the equipment.

# 1.2 Explanations of abreviations and terms

| OTM_C21D      | Automatic transfer switch, the type name                                                                  |
|---------------|----------------------------------------------------------------------------------------------------|
| LN1-Switch I  | Power supply line, e.g. the primary line                                                                  |
| LN2-Switch II | Power supply line, e.g. the secondary line used in emergency cases                                        |
| EMRG OFF      | Used to drive the automatic transfer switch transfers to the "O" position when receiving EMRG OFF signal. |
| AUTO          | Automatic mode                                                                                            |
| Remote test   | A sequence to test the functionality of the automatic transfer switch                                     |
| Ts            | Transfer delay                                                                                            |
| TBs           | Return delay                                                                                              |
| OV            | Adjustable overvoltage threshold                                                                          |
| UV            | Adjustable undervoltage threshold                                                                         |

Table 1. Explanations of abbreviations and terms

# 2. Product overview

## 2.1 Product overview and packing

The OTM\_C21D automatic transfer switch can be used as a source transfer switch in a three-phase or single-phase networks. Monitored conditions are, no-voltage, phase-loss, overvoltage and undervoltage detection, transfer delays, generator start and stop, and remote test function. Source transfer can be performed using a manually operated handle, locally using push buttons or fully automatically. The automatic mode includes several operating methods: Line 1 priority, no line priority and manual back switching mode. OTM\_ C21D can achieve communication function by using the optional external Modbus RTU module.

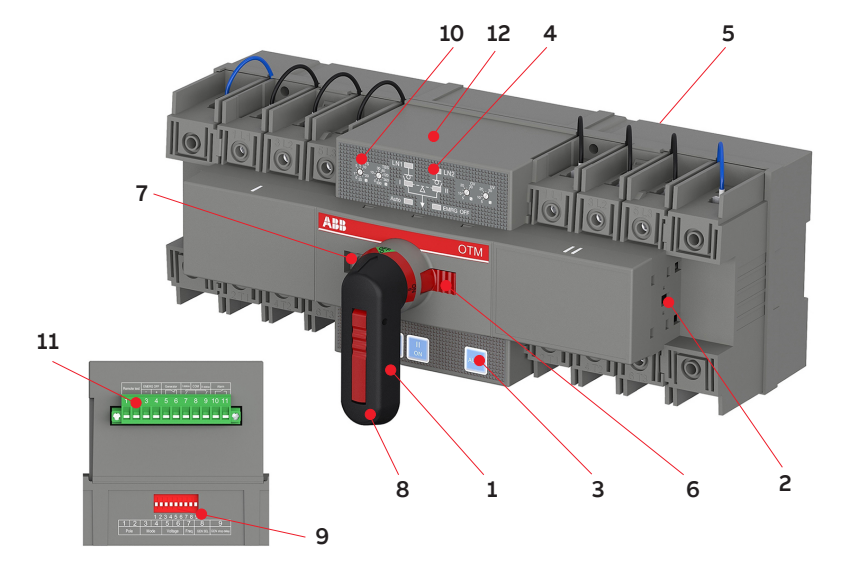

| Figure 1. OTM | _C | _21D | automatic | transfer | switch |
|---------------|----|------|-----------|----------|--------|
|---------------|----|------|-----------|----------|--------|

- 1. Handle for manual operation
- 2. Place for auxiliary contact blocks
- 3. Push button
- 4. Mimic panel
- 5. Voltage sensing connections
- 6. Locking clip for padlock

- 7. Locking latch for releasing the handle and locking electrical control
- 8. Locking clip for locking manual operation
- 9. Dip switches
- 10. Rotary switches
- 11. Connecting terminal
- 12. Modbus RTU access

#### The standard package includes:

1. automatic transfer switch, 2. handle, 3. handle storage clip 4. terminal plug, 5. mounting kit

# 2.2 OTM\_C21D switching sequence

#### 2.2.1 Line 1 Priority (default mode)

The transfer sequence of OTM\_C21D can be summarized in following steps:

- An anomaly occurs on the Line 1 (LN1)
- Generator start, immediately start generator in case of black-out, phase-loss, overvoltage or undervoltage (If Generator mode is selected)
- The Line 2 start the normal functioning, transfer delay Ts
- Change-over switch (Switch I) to the position 0
- Change-over switch (Switch II) to the position II

And the return sequence can be summarized in the following steps:

- The Line 1 will start the normal functioning
- Return delay TBs
- Change-over switch (Switch II) to the position 0
- Change-over switch (Switch I) to the position I
- Generator stop delay Gs
- Generator stop

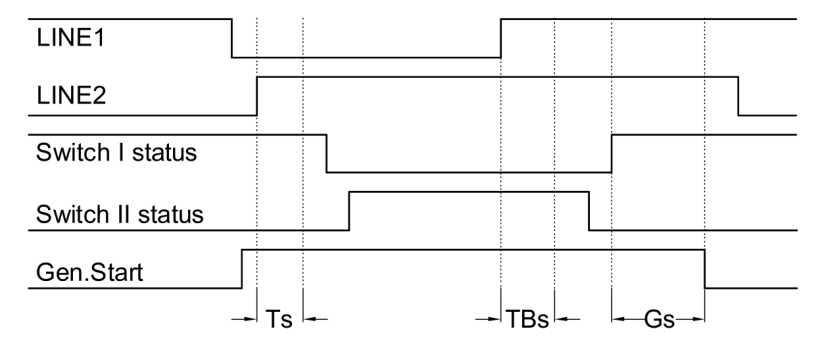

Figure 2. Automatic Switching Sequences in OTM\_C\_21D, Line 1 priority

#### 2.2.2 No line priority

The transfer sequence of OTM\_C21D can be summarized in following steps:

- An anomaly occurs on the Line 1 (LN1)
- Transfer delay Ts, in case of black-out, phaseloss, overvoltage and undervoltage conditions
- Change-over switch (Switch I) to the position 0
- Change-over switch (Switch II) to the position II

And the return sequence can be summarized in the following steps:

- The Line 1 will start the normal functioning
- Change-over switch stays in position II
- An anomaly occurs on the Line 2 (LN2)
- Return delay TBs
- Change-over switch (Switch II) to the position 0
- Change-over switch (Switch I) to the position I

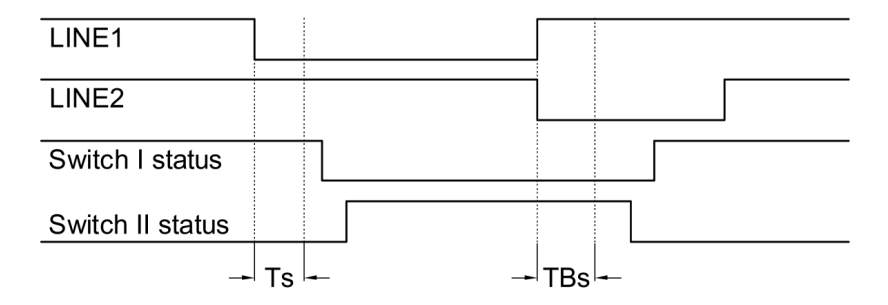

Figure 3. Automatic Switching Sequences in OTM\_C\_21D, No line priority

Generator can not be used in no line priority. Keep Dip switch "GEN SEL" setting "0" in this mode.

#### 2.2.3 Manual return mode

The transfer sequence of OTM\_C21D can be summarized in following steps:

- An anomaly occurs on the Line 1 (LN1)
- Generator start, immediately start generator in case of black-out, phase-loss, overvoltage or undervoltage (If Generator mode is selected)
- The Line 2 start the normal functioning, transfer delay Ts
- Change-over switch (Switch I) to the position 0
- Change-over switch (Switch II) to the position II

And the return sequence can be summarized in the following steps:

- The Line 1 will start the normal functioning
- Change-over switch stays in position II
- An anomaly occurs on the Line 2 (LN2)
- Change-over switch stays in position II
- Change-over switch can be transferred manually back to position I

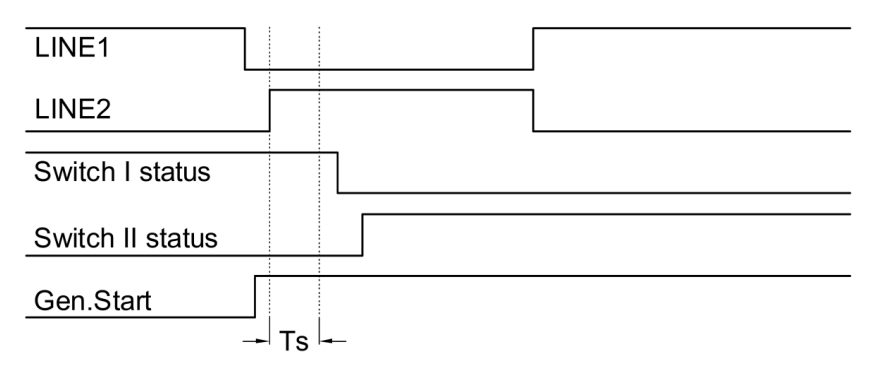

Figure 4. Automatic Switching Sequences in OTM\_C\_21D, Manual return mode

# 3. Quick start

# 3.1 Operating the switch manually (local operation)

To operate the switch manually:

- 1. Attach the handle to the switch panel. You can attach the handle in any position.
- 2.When the handle is attached, the automatic transfer switch will automatically be in Manual mode and won't operate automatically in case of line failure. The AUTO LED on the mimic panel is OFF.

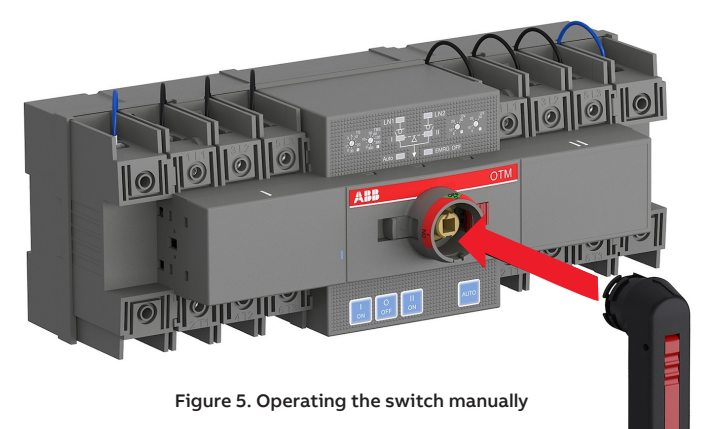

When the handle is inserted into the switch, the switch will enter "manual mode" with the automatic operation disabled.

Do not adjust wires when the transfer switch is being energized.

Before the power-on operation of the transfer switch, please operate the switch manually to confirm it is in normal function.

With the power supply function in "normal" and without the handle inserted and EMRG OFF signals, the initially energized switch will enter automatic mode and transfer to the main line. Keep the handle inserted if you do not want the switch to be in automatic mode upon initial energization.

## 3.2 Automatic operation

OTM\_C21D must be in automatic mode and the "AUTO" LED is on in order that the switch can perform automatic transfer cycles according to the pre-set operating mode.

#### To operate the switch electrically:

- If the handle inserted
- 1. Press handle locking clip and remove the handle from the switch.
- 2. Press "AUTO" button and the "AUTO" LED will be ON, indicating automatic mode.

#### • If handle is not inserted

- 1. If "AUTO" LED blinks, press "AUTO" button and the "AUTO" LED will be ON, indicating automatic mode.
- Automatic operation includes three operating modes: Line 1 priority (factory default setting), No line priority, and manual return mode.

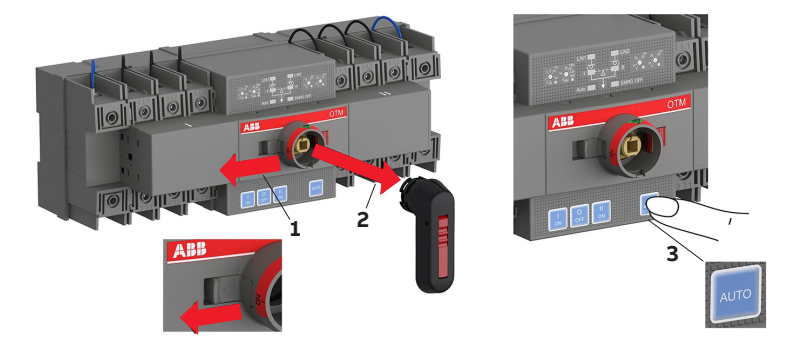

Figure 6. Selecting the automatic transfer OTM\_C\_21D, switch to Auto Mode

# 3.3 System testing

#### 3.3.1 Local test

In automatic mode, "AUTO" LED is ON and you can transfer the switch using I, O, and II push buttons on the front panel of the switch.

Press "AUTO" button to return the automatic operation.

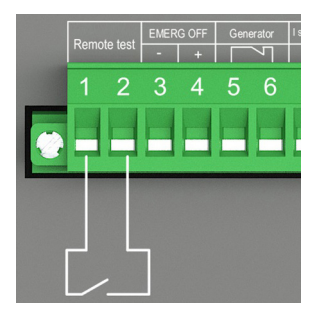

Figure 7. Remote test connection in OTM\_C\_21D

#### 3.3.2 Remote test

The procedure of the remote test is as follows:

- 1. Connect to the remote test signal according to Figure 7.
- Ensure that the OTM\_C21D is in automatic mode ("AUTO" LED is on).
- 3. Short circuit the remote test signal for at least 100 ms until the "AUTO" LED blinks to enter the test mode. Under test mode, the automatic transfer switch will simulate switching cycle and finally return to its original position prior to the activation of the test mode. e.g., when the switch is in Position I: Enter test signals; the switch transfers to Position O → to Position II → to Position O → to Position I. Entering test signals is invalid before the automatic transfer switch returns to its original position.

Under test mode, press the "AUTO" button to cancel test mode and return to automatic mode. The "Auto" LED will be "ON" as normal.

 After the remote test finishes, the OTM\_C21D automatically returns to the automatic mode ("AUTO" LED is on).

In the test sequence, the main power supply circuit will be closed.

If the test sequence is interrupted due to power failure, the automatic transfer switch will enter "automatic mode" after power recovery.

## 3.4 Locking

#### 3.4.1 Locking the electrical operation

The switch can be padlocked in any position, causing that all operating modes and test operations are disabled, and handle cannot be inserted. See below for operation:

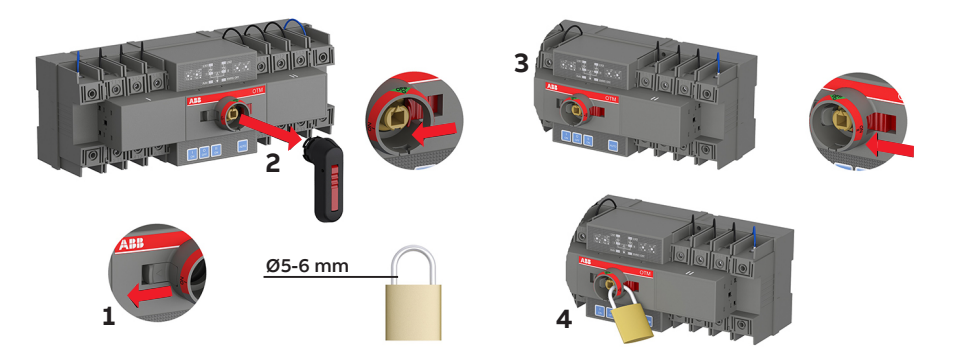

Figure 8. Locking the electrical operation

#### 3.4.2. Locking the manual operation

By default, the manual operation can only be locked in position 0. The handle can be padlocked by pulling out the clip from the handle and place the padlock on the handle see Figure 9.

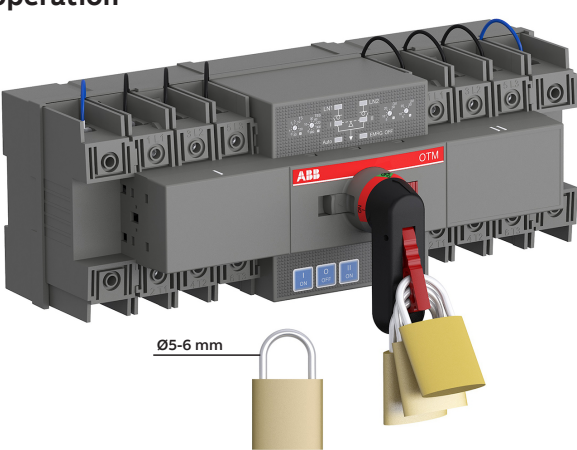

Figure 9. Locking the manual operation

# 3.5 Modbus communication function

OTM\_C21D can achieve communication function by using the optional external Modbus RTU module.

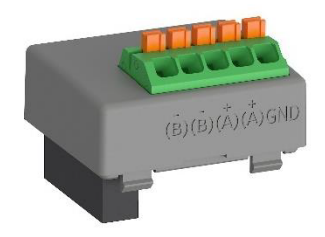

Figure 10. Modbus RTU communication module

#### 3.5.1 Modbus parameters

| Parameter        | Value                           |  |  |
|------------------|---------------------------------|--|--|
| Modbus Address   | 132 (Default 1)                 |  |  |
| Modbus Baud Rate | 4800bps                         |  |  |
|                  | 9600bps (Default)               |  |  |
|                  | 19200bps                        |  |  |
|                  | 38400bps                        |  |  |
| Modbus Stop Bits | 1 Stop Bit (Default)            |  |  |
|                  | 2 Stop Bits                     |  |  |
| Modbus Parity    | None                            |  |  |
|                  | Odd                             |  |  |
|                  | Even (Default)                  |  |  |
| Local/Remote     | Local monitoring mode (Default) |  |  |
|                  | Remote control mode             |  |  |

Table 2. Modbus parameters of OTM\_C21D

#### 3.5.2 Modbus functional code

| Function code | Name                     |
|---------------|--------------------------|
| 03(0x03)      | Read Holding Registers   |
| 04(0x04)      | Read Input Registers     |
| 06(0x06)      | Write Single Register    |
| 16(0x10)      | Write Multiple Registers |
| 17(0x11)      | Report Slave ID          |

Table 3. Modbus functional code

#### 3.5.3 OTM\_C21D registers information

Information of registers, values and access is available in following table

| Register               | Address<br>(DEC) | Function<br>code<br>(DEC) | Values                            |
|------------------------|------------------|---------------------------|-----------------------------------|
| SWITCH I_STATUS        | 1                | 04                        | 0=Open                            |
|                        |                  |                           | 1=Closed                          |
| SWITCH II_STATUS       | 2                | 04                        | 0=Open                            |
|                        |                  |                           | 1=Closed                          |
| LN1_U1 VOLTAGE         | 3                | 04                        | Phase voltage for 2P/4P           |
| LN1_U2 VOLTAGE         | 4                | 04                        | Voltage at 1V accuracy            |
| LN1_U3 VOLTAGE         | 5                | 04                        | (e.g. 230=230V)                   |
| LN2_U1 VOLTAGE         | 6                | 04                        | -                                 |
| LN2_U2 VOLTAGE         | 7                | 04                        | _                                 |
| LN2_U3 VOLTAGE         | 8                | 04                        | -                                 |
| LN1_LINE_STATUS        | 9                | 04                        | 0= Voltage OK                     |
|                        |                  |                           | 1= No voltage                     |
|                        |                  |                           | 2= Undervoltage                   |
|                        |                  |                           | 3= Overvoltage                    |
|                        |                  |                           | 4= Phase missing                  |
| LN2_LINE_STATUS        | 10               | 04                        | 0= Voltage OK                     |
|                        |                  |                           | 1= No voltage                     |
|                        |                  |                           | 2= Undervoltage                   |
|                        |                  |                           | 3= Overvoltage                    |
|                        |                  |                           | 4= Phase missing                  |
| RATED_VOLTAGE          | 11               | 04                        | 0=220/380V                        |
|                        |                  |                           | 1=230/400V                        |
|                        |                  |                           | 2=240/415V                        |
| UNDERVOLTAGE_THRESHOLD | 12               | 04                        | 5,10,15,20,25,30 %                |
| OVERVOLTAGE_THRESHOLD  | 13               | 04                        | 5,10,15,20,25,30 %                |
| TRANSFER_DELAY_TS      | 14               | 04                        | 0,1,2,3,5,10,15,20,25,30 s        |
| RETURN_DELAY_TBS       | 15               | 04                        | 0,5,10,20,30,60,120,300,600,900 s |

Continued on next page

| MODBUS ADDRESS     16     03/06/16     132       MODBUS BAUD_RATE     17     03/06/16     0=4800       1=9600     2=19200     3= 38400       MODBUS PARITY_CHECK     18     03/06/16     0=No parity       MODBUS STOP_BIT     19     03/06/16     0=No parity       MODBUS STOP_BIT     19     03/06/16     0=1 Stop bit       DEVICE_WORKING_MODE     20     04     0=Manual switching mode       1=Emergency off mode     2=Local test mode (see 3.3.1)     3=Remote test mode (see 3.3.2)       4=Auto mode     2=Local test mode (see 3.3.2)     4=Auto mode       LINE_PRIORITY     21     04     0=Line 1 priority       1=No line priority     1=No line priority     1=No line priority       EMERGENCY_OFF_STATUS     22     04     0=Emergency off nabpen or eliminated       0PERATION_COUNTER     23     04     Number of switch position transitions       PRESENT_ALARM     24     04     0=No alarms       1= Switch I transfer fail     3=Both I and II are ON     4=Switch I transfer fail                                                                                                    | Register (continued) | Address<br>(DEC) | Function<br>code<br>(DEC) | Values                                        |
|----------------------------------------------------------------------------------------------------|----------------------|------------------|---------------------------|-----------------------------------------------|
| MODBUS BAUD_RATE     17     03/06/16     0=4800       MODBUS PARITY_CHECK     18     03/06/16     0=No parity       MODBUS STOP_BIT     18     03/06/16     0=No parity       MODBUS STOP_BIT     19     03/06/16     0=1 Stop bit       DEVICE_WORKING_MODE     20     04     0=Manual switching mode       1=Emergency off mode     2=Local test mode (see 3.3.1)     3=Remote test mode (see 3.3.2)       4=Auto mode     1=No line priority     1=No line priority       LINE_PRIORITY     21     04     0=Emergency off not happen or eliminated       DERRGENCY_OFF_STATUS     22     04     0=Emergency off not happen or eliminated       0PERATION_COUNTER     23     04     Number of switch position transitions       PRESENT_ALARM     24     04     0=No alarms       1=Switch I transfer fail     2=Switch II transfer fail     2=Switch II transfer fail                                                                                                    | MODBUS ADDRESS       | 16               | 03/06/16                  | 132                                           |
| I=9600     2:19200     3:38400       MODBUS PARITY_CHECK     18     03/06/16     0:No parity       MODBUS STOP_BIT     19     03/06/16     0:1 Stop bit       DEVICE_WORKING_MODE     20     04     0:Manual switching mode       DEVICE_WORKING_MODE     20     04     0:Manual switching mode       1:Emergency off mode     2:Local test mode (see 3.3.1)     3:Remote test mode (see 3.3.2)       4:Auto mode     2:Local test mode (see 3.3.2)     4:Auto mode       LINE_PRIORITY     21     04     0:Emergency off not happen or eliminated       DERRGENCY_OFF_STATUS     22     04     0:Emergency off not happen or eliminated       0PERATION_COUNTER     23     04     Number of switch position transitions       PRESENT_ALARM     24     04     0:No alarms       1:Switch I transfer fail     2:Switch II transfer fail     2:Switch II transfer fail                                                                                                    | MODBUS BAUD_RATE     | 17               | 03/06/16                  | 0=4800                                        |
| ParticipationParticipationPARITY_CHECK1803/06/160-No parityMODBUS PARITY_CHECK1803/06/160-No parity1-00d parity2=Even parityMODBUS STOP_BIT1903/06/160-1 Stop bitDEVICE_WORKING_MODE20040-Manual switching mode1=Emergency off mode2=Local test mode (see 3.3.1)3=Remote test mode (see 3.3.2)4=Auto modeLINE_PRIORITY21040-Line 1 priorityEMERGENCY_OFF_STATUS22040-Emergency off not happen or eliminated0PERATION_COUNTER2304Number of switch position transitionsPRESENT_ALARM24040-No alarms1= Switch I transfer fail3=Both I and II are ON4= Switch I transfer fail in emergency off5= Switch II transfer fail in emergency off                                                                                                    |                      |                  |                           | 1=9600                                        |
| 3 38400MODBUS PARITY_CHECK1803/06/160=No parity1=Odd parity2=Even parityMODBUS STOP_BIT1903/06/160=1 Stop bitDEVICE_WORKING_MODE20040=Manual switching mode1=Emergency off mode2=Local test mode (see 3.3.1)3=Remote test mode (see 3.3.2)3=Remote test mode (see 3.3.2)LINE_PRIORITY21040=Line 1 priorityEMERGENCY_OFF_STATUS22040=Emergency off not happen or eliminatedOPERATION_COUNTER2304Number of switch position transitionsPRESENT_ALARM24040=No alarmsPRESENT_ALARM24040=No alarms1= Switch I transfer fail3=Both I and II are ON4= Switch I transfer fail in emergency off5= Switch II transfer fail in emergency off                                                                                                    |                      |                  |                           | 2=19200                                       |
| MODBUS PARITY_CHECK1803/06/160=No parity<br>1=Odd parity<br>2=Even parityMODBUS STOP_BIT1903/06/160=1 Stop bit<br>1=2 Stop bitDEVICE_WORKING_MODE20040=Manual switching mode<br>1=Emergency off mode<br>2=Local test mode (see 3.3.1)<br>3=Remote test mode (see 3.3.2)<br>4=Auto modeLINE_PRIORITY21040=Line 1 priority<br>1=No line priority<br>2=Manual back switchingEMERGENCY_OFF_STATUS22040=Emergency off not happen or eliminated<br>                                                                                                    |                      |                  |                           | 3= 38400                                      |
| Image: state in the state in the state in | MODBUS PARITY_CHECK  | 18               | 03/06/16                  | 0=No parity                                   |
| Image: Present of the sector of the sector |                      |                  |                           | 1=Odd parity                                  |
| MODBUS STOP_BIT1903/06/160=1 Stop bitDEVICE_WORKING_MODE20040=Manual switching modeDEVICE_WORKING_MODE20041=Emergency off mode2=Local test mode (see 3.3.1)3=Remote test mode (see 3.3.2)3=Remote test mode (see 3.3.2)4=Auto modeLINE_PRIORITY21040=Line 1 priorityEMERGENCY_OFF_STATUS22040=Emergency off not happen or eliminatedOPERATION_COUNTER2304Number of switch position transitionsPRESENT_ALARM24040=No alarmsI=Switch I transfer fail2=Switch II transfer fail3=Both I and II are ON4= Switch I transfer fail in emergency off                                                                                                    |                      |                  |                           | 2=Even parity                                 |
| I=2 Stop bitDEVICE_WORKING_MODE20040=Manual switching modeI=Emergency off mode1=Emergency off mode2=Local test mode (see 3.3.1)3=Remote test mode (see 3.3.2)I=Emergency off mode2=Local test mode (see 3.3.2)I=No mode0=Line 1 priorityIINE_PRIORITY21040=Line 1 priorityI=No line priority2=Manual back switchingEMERGENCY_OFF_STATUS22040=Emergency off not happen or eliminatedOPERATION_COUNTER2304Number of switch position transitionsPRESENT_ALARM24040=No alarmsI=Switch I transfer fail3=Both I and II are ON3=Both I and II are ONI=Switch I transfer fail in emergency off5= Switch II transfer fail in emergency off                                                                                                    | MODBUS STOP_BIT      | 19               | 03/06/16                  | 0=1 Stop bit                                  |
| DEVICE_WORKING_MODE20040=Manual switching mode1=Emergency off mode1=Emergency off mode2=Local test mode (see 3.3.1)3=Remote test mode (see 3.3.2)3=Remote test mode (see 3.3.2)4=Auto modeLINE_PRIORITY21040=Line 1 priority1=No line priority21040=Line 1 priorityEMERGENCY_OFF_STATUS22040=Emergency off not happen or eliminated0PERATION_COUNTER2304Number of switch position transitionsPRESENT_ALARM24040=No alarms1= Switch I transfer fail2=Switch II transfer fail in emergency off3=Both I and II are ON4= Switch II transfer fail in emergency off                                                                                                    |                      |                  |                           | 1=2 Stop bit                                  |
| I=Emergency off modeI=Emergency off modeI=Line I priorityLINE_PRIORITY21040=Line 1 priorityI=No line priorityI=No line priorityI=No line priorityI=MERGENCY_OFF_STATUS22040=Emergency off not happen or eliminatedI=Emergency off happensOPERATION_COUNTER2304Number of switch position transitionsPRESENT_ALARM24040=No alarmsI=Switch I transfer failI=Switch I transfer failI=Switch I transfer fail in emergency offI=Switch I transfer fail in emergency off                                                                                                    | DEVICE_WORKING_MODE  | 20               | 04                        | 0=Manual switching mode                       |
| 2=Local test mode (see 3.3.1)3=Remote test mode (see 3.3.2)4=Auto modeLINE_PRIORITY21040=Line 1 priority1=No line priority2=Manual back switchingEMERGENCY_OFF_STATUS22040=Emergency off not happen or eliminated0PERATION_COUNTER2304Number of switch position transitionsPRESENT_ALARM24040=No alarms1= Switch I transfer fail2=Switch II transfer fail3=Both I and II are ON4=Switch I transfer fail in emergency off                                                                                                    |                      |                  |                           | 1=Emergency off mode                          |
| 3=Remote test mode (see 3.3.2)     4=Auto mode     LINE_PRIORITY   21   04   0=Line 1 priority     1=No line priority   1=No line priority     2=Manual back switching     EMERGENCY_OFF_STATUS   22   04   0=Emergency off not happen or eliminnated     0PERATION_COUNTER   23   04   Number of switch position transitions     PRESENT_ALARM   24   04   0=No alarms     1= Switch I transfer fail   2= Switch I transfer fail     3=Both I and II are ON   4= Switch I transfer fail in emergency off     5= Switch II transfer fail in emergency off                                                                                                    |                      |                  |                           | 2=Local test mode (see 3.3.1)                 |
| LINE_PRIORITY21040=Line 1 priorityLINE_PRIORITY21040=Line 1 priority1=No line priority2=Manual back switchingEMERGENCY_OFF_STATUS22040=Emergency off not happen or eliminated0PERATION_COUNTER2304Number of switch position transitionsPRESENT_ALARM24040=No alarms1= Switch I transfer fail2=Switch II transfer fail2= Switch I transfer fail3=Both I and II are ON4= Switch I transfer fail in emergency off5= Switch II transfer fail in emergency off                                                                                                    |                      |                  |                           | 3=Remote test mode (see 3.3.2)                |
| LINE_PRIORITY 21 04 0=Line 1 priority   1=No line priority 1=No line priority   2=Manual back switching   EMERGENCY_OFF_STATUS 22 04 0=Emergency off not happen or eliminated   0PERATION_COUNTER 23 04 Number of switch position transitions   PRESENT_ALARM 24 04 0=No alarms   1= Switch I transfer fail 2= Switch II transfer fail   2= Switch I transfer fail in emergency off   3=Both I and II are ON   4= Switch I transfer fail in emergency off                                                                                                    |                      |                  |                           | 4=Auto mode                                   |
| 1=No line priority     2=Manual back switching     EMERGENCY_OFF_STATUS   22   04   0=Emergency off not happen or eliminated     0PERATION_COUNTER   23   04   Number of switch position transitions     0PERATION_COUNTER   23   04   0=No alarms     1=Switch I transfer fail   2=Switch II transfer fail     3=Both I and II are ON   4= Switch I transfer fail in emergency off     5= Switch II transfer fail in emergency off                                                                                                    | LINE_PRIORITY        | 21               | 04                        | 0=Line 1 priority                             |
| 2=Manual back switching     EMERGENCY_OFF_STATUS   22   04   0=Emergency off not happen or eliminated     I=Emergency off happens   1=Emergency off happens     OPERATION_COUNTER   23   04   Number of switch position transitions     PRESENT_ALARM   24   04   0=No alarms     1= Switch I transfer fail   2= Switch II transfer fail     2= Switch I transfer fail   3=Both I and II are ON     4= Switch I transfer fail in emergency off     5= Switch II transfer fail in emergency off                                                                                                    |                      |                  |                           | 1=No line priority                            |
| EMERGENCY_OFF_STATUS   22   04   0=Emergency off not happen or eliminated     1=Emergency off happens   1=Emergency off happens     OPERATION_COUNTER   23   04   Number of switch position transitions     PRESENT_ALARM   24   04   0=No alarms     1= Switch I transfer fail   2= Switch II transfer fail     2= Switch I transfer fail   3=Both I and II are ON     4= Switch I transfer fail in emergency off     5= Switch II transfer fail in emergency off                                                                                                    |                      |                  |                           | 2=Manual back switching                       |
| I=Emergency off happens     OPERATION_COUNTER   23   04   Number of switch position transitions     PRESENT_ALARM   24   04   0=No alarms     1= Switch I transfer fail   2= Switch II transfer fail     2= Switch I transfer fail   3=Both I and II are ON     4= Switch I transfer fail in emergency off     5= Switch II transfer fail in emergency off                                                                                                    | EMERGENCY_OFF_STATUS | 22               | 04                        | 0=Emergency off not happen or elimi-<br>nated |
| OPERATION_COUNTER   23   04   Number of switch position transitions     PRESENT_ALARM   24   04   0=No alarms     1= Switch I transfer fail   2= Switch II transfer fail     2= Switch I and II are ON   4= Switch I transfer fail in emergency off     5= Switch II transfer fail in emergency off                                                                                                    |                      |                  |                           | 1=Emergency off happens                       |
| PRESENT_ALARM 24 04 0=No alarms<br>1= Switch I transfer fail<br>2= Switch II transfer fail<br>3=Both I and II are ON<br>4= Switch I transfer fail in emergency off<br>5= Switch II transfer fail in emergency off                                                                                                    | OPERATION_COUNTER    | 23               | 04                        | Number of switch position transitions         |
| 1= Switch I transfer fail2= Switch II transfer fail3=Both I and II are ON4= Switch I transfer fail in emergency off5= Switch II transfer fail in emergency off                                                                                                    | PRESENT_ALARM        | 24               | 04                        | 0=No alarms                                   |
| 2= Switch II transfer fail<br>3=Both I and II are ON<br>4= Switch I transfer fail in emergency off<br>5= Switch II transfer fail in emergency off                                                                                                    |                      |                  |                           | 1= Switch I transfer fail                     |
| 3=Both I and II are ON<br>4= Switch I transfer fail in emergency off<br>5= Switch II transfer fail in emergency off                                                                                                    |                      |                  |                           | 2= Switch II transfer fail                    |
| 4= Switch I transfer fail in emergency off<br>5= Switch II transfer fail in emergency off                                                                                                    |                      |                  |                           | 3=Both I and II are ON                        |
| 5= Switch II transfer fail in emergency off                                                                                                    |                      |                  |                           | 4= Switch I transfer fail in emergency off    |
|                                                                                                    |                      |                  |                           | 5= Switch II transfer fail in emergency off   |

Continued on next page

| Register (continued) | Address<br>(DEC) | Function<br>code<br>(DEC) | Values                                      |
|----------------------|------------------|---------------------------|---------------------------------------------|
| LAST_ALARM           | 25               | 04                        | 0=No alarms                                 |
|                      |                  |                           | 1= Switch I transfer fail                   |
|                      |                  |                           | 2= Switch II transfer fail                  |
|                      |                  |                           | 3=Both I and II are ON                      |
|                      |                  |                           | 4= Switch I transfer fail in emergency off  |
|                      |                  |                           | 5= Switch II transfer fail in emergency off |
| SW_VERSION           | 26               | 04                        | Bit8-15= Major SW version (e.g. 0x1A=26)    |
|                      |                  |                           | Bit0-7 =Minor SW version (e.g. 0xAA=170)    |
| PHASES               | 27               | 04                        | 0= 3 phases with Neutral line               |
|                      |                  |                           | 1= 3 phases without Neutral line            |
|                      |                  |                           | 2= 1 phase                                  |
| RATED_FREQUENCY      | 28               | 04                        | 0=50Hz                                      |
|                      |                  |                           | 1=60Hz                                      |
| GENERATOR_STOP_DELAY | 29               | 04                        | 0=30s                                       |
|                      |                  |                           | 1=240s                                      |
| GENERATOR_USAGE      | 30               | 04                        | 0= No Generator                             |
|                      |                  |                           | 1= Generator In Use                         |
| GENERATOR_START      | 31               | 06                        | 1=Start generator                           |
| CONTROL              | 32               | 06                        | 1= Remote control to I                      |
|                      |                  |                           | 2= Remote control to O                      |
|                      |                  |                           | 3= Remote control to II                     |
|                      |                  |                           | 4= Enter remote test function (see 3.3.2)   |
| OPERATING_MODE       | 33               | 03/06                     | 0=Local monitoring mode                     |
|                      |                  |                           | 1= Remote control mode                      |

Table 4. OTM\_C21D register information

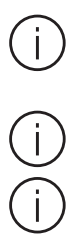

Modbus parameters configuring and ATS control function is available only when OTM\_C21D is working in remote control mode

Remote control can only be operated under automatic operation mode

After remote control, OTM\_C21D must be reset to Local monitoring mode, then it can return to automatic operation mode

#### 3.5.4 Cyber security

| Disclaimer           | It is the sole responsibility of the customer to provide and continuously ensure a secure connection between the product and the customer network or any other network. The customer is required to establish and maintain any appropriate measures (including but not limited to the installation of firewalls, application of authentication measures, encryption of data, installation of anti- virus programs, etc.) to protect the product, the network, its system and the interface against any kind of security breach, unauthorized access, interference, intrusion, leakage and/or theft of data or information. ABB and its affiliates are not liable for damage and/or losses related to such security breaches, unauthorized access, interference, intrusion, leakage and/or theft of data or information. |
|----------------------|----------------------------------------------------------------------------------------------------|
| Secure<br>Deployment | The user of the product should be aware that the unsecure nature of the serial Modbus protocol exposes the communication between the product and the control system. Encryption, authentication or integrity of transmitted data are not provided by the protocol. To prevent equipment to operate in an unsafe or undesirable manner due to malicious activities the product must be positioned in a trusted network, strictly limited and in a hosted portion of a network or control system. The recommendation is also to restrict physical access to the product/ system to only allow authorized people to make changes to the system. Besides, the user can setup system to trigger alarm when communication is interrupted (device stops responding) and check if there are any unsafe condition.               |

# 4. Interface and Settings

#### 4.1 Buttons

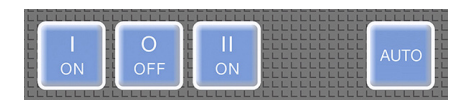

Figure 11. Buttons

| Button | Function                                          | Remarks                                     |
|--------|---------------------------------------------------|---------------------------------------------|
| ION    | Transfer to LN1                                   | Only available in automatic mode and remote |
| O OFF  | Transfer to 0 position                            | test mode                                   |
| II ON  | Transfer to LN2                                   |                                             |
| Auto   | Select autiomatic mode, fault clearance and reset |                                             |

Table 5. Buttons

Transfer using bypass transfer delay and return delay.

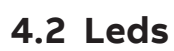

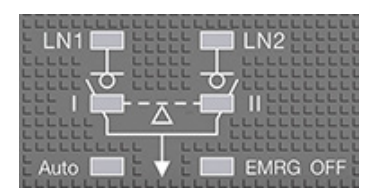

Figure 12. LEDs

| LED      | Display                                                       | Status description                                      |
|----------|---------------------------------------------------------------|---------------------------------------------------------|
| LN1/LN2  | Source available                                              | Source available                                        |
|          | OV: 5cycles/s;<br>UV:2cycles/s; Phase<br>missing:0.25cycles/s | OV: 5cycles/s; UV:2cycles/s; Phase missing:0.25cycles/s |
|          | Source not available                                          | Source not available                                    |
| 1/11     | Switch I or II closed                                         | Switch I or II closed                                   |
|          | Switch I or II open                                           | Switch I or II open                                     |
|          | Switching failure.                                            | Switching failure.                                      |
| Auto     | Transfer switch in automatic mode                             | Transfer switch in automatic mode                       |
|          | Transfer switch in test mode or invalid setting               | Transfer switch in test mode or invalid setting         |
|          | Transfer switch in manual mode                                | Transfer switch in manual mode                          |
| EMRG OFF | Receiving emergency off signals                               | Receiving emergency off signals                         |
|          | No emergency off signals input                                | No emergency off signals input                          |

Table 6. LEDs

## 4.3 Rotary switch settings

#### Transfer delay Ts

The delay of transferring from the LN1 to the LN2 in automatic mode. The options are 0, 1, 2, 3, 5, 10, 15, 20, 25, and 30 seconds.

#### **Return delay TBs**

The delay of transferring from the LN2 to the LN1 in automatic mode. The options are 0, 5, 10, 20, 30, 60, 120, 300, 600, and 900 seconds.

# Overvoltage threshold OV (%) and undervoltage threshold UV (%)

The benchmarks of the OV and UV are the rated voltage of the switch. When the voltage is higher than the pre-set OV value or lower than the preset UV value, the switch performs automatic transfer.

The value of OV can be 5%, 10%, 15%, 20%, 25%, and 30%.

The value of UV can be 5%, 10%, 15%, 20%, 25%, and 30%.

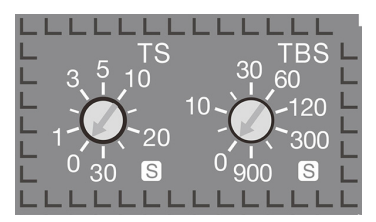

Figure 13. Rotary switch, Ts and TBs

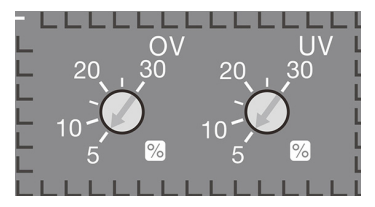

Figure 14. Rotary switch, OV and UV

# 4.4 Dip switch setting

The 9-bit dip switch is used to set the working modes of transfer switch.

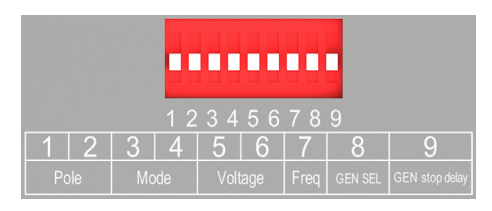

#### Figure 15. Dip switch

| DIP<br>No. | Function            | Setting          |                          |                   |                 |
|------------|---------------------|------------------|--------------------------|-------------------|-----------------|
| 1, 2       | Pole setting        | 01               | 10                       | 11                | 00              |
|            |                     | 2 poles          | 3 poles                  | 4 poles           | Invalid setting |
| 3, 4       | Mode setting        | 01               | 10                       | 11 (Default)      | 00              |
|            |                     | No line priority | Manual back<br>switching | Line priority LN1 | Invalid setting |
| 5, 6       | Voltage setting     | 01               | 10                       | 11                | 00              |
|            |                     | 240VAC/415VAC    | 230VAC/400VAC            | 220VAC/380VAC     | Invalid setting |
| 7          | Frequency setting   | 0                | 1 (Default)              |                   |                 |
|            |                     | 60Hz             | 50Hz                     |                   |                 |
| 8          | Generator selection | 0                | 1 (Default)              |                   |                 |
|            |                     | No               | Yes                      |                   |                 |
| 9          | Generator stop      | 0                | 1 (Default)              |                   |                 |
|            | delay setting       | 240s             | 30s                      |                   |                 |

Table 7. Dip switch

(j)

The 9-bit dip is used to control the switch for circuit testing, and the mismatch with the load power supply will result in testing and transfer failure. Therefore, carefully read this guide and set correct parameters based on the actual situation before using this product.

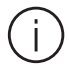

Generator can not be used in no line priority. Keep generator setting "0" in this mode.

# 4.5 Terminal outputs and inputs

The switch has 11 bits of signal terminals for users to input and output signals.

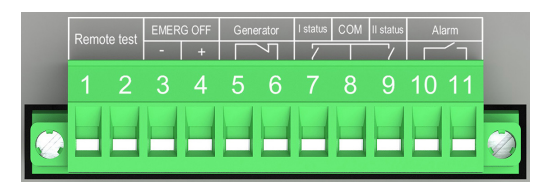

Figure 16. Terminals

| Terminal<br>No.    | Function                                                                                                    |
|--------------------|----------------------------------------------------------------------------------------------------|
| 1, 2               | Remote test: connection for at least 100 ms for the switch to enter the remote test mode.                                                                                                    |
| 3, 4               | EMRG OFF: Input the 24VDC EMRG OFF signals for at least 1s until the switch transfers to the EMRG OFF position and the EMRG OFF LED is on. At this time, the switch cannot enter the automatic or test mode and only handle operation is allowed. After the signal is canceled, press "AUTO" to quit EMRG OFF.                                                      |
| 5, 6               | Generator start: generator start signal output. When the backup power is a generator, it is used to start (close signal) and stop (open signal) the generator. After the switch transfers to the normal power, the generator stop signal is sent after the preset delay for generator stop (see the ninth bit in section 4.4 for the generator stop delay setting). |
| 7,8,9              | Switch status feedback signal output.                                                                                                    |
| 10, 11             | Alarm: The switch outputs consecutive alarm signals in EMRG OFF mode or refuses to<br>perform operations. The alarm signals are cleared after quitting the EMRG OFF mode, fault<br>recovered, or handle inserted.                                                                                                    |
| Output<br>contacts | Output contact relays are dry contactz and therefore external voltage supply is required. 24VDC or up to 250VAC max. 3A AC1                                                                                                    |

Table 8. Terminals

# 5. Technical data

| Automatic transfer switch                            | Parameters                                                                                                    |
|------------------------------------------------------|----------------------------------------------------------------------------------------------------|
| Rated operational voltage Ue[V]<br>Single-phase (2P) | 220~240 V AC 50~60 Hz                                                                                                    |
| Frequency                                            | 50Hz/60 Hz                                                                                                    |
| Operating voltage range                              | 0.7~1.3 Ue                                                                                                    |
| Measuring accuracy                                   | ±3%                                                                                                    |
| Operating angle                                      | 90° ( O-I, I-O, O-II, II-O)<br>180° ( I-O-II, II-O-I)                                                                                             |
| OFF time                                             | 0,6 - 0,7 s                                                                                                    |
| Total transfer time                                  | 2.5 s                                                                                                    |
| Output relay utilization category                    | 3A, AC1, 250V                                                                                                    |
| Electromagnetic compatibility                        | Class B                                                                                                    |
| Ingress Protection Rating                            | IP20, front panel                                                                                                    |
| Rated impulse withstand voltage Uimp                 | 8 kV (6 kV for control circuit, disconnect the power line of<br>the control circuit before carrying out the dielectric voltage<br>withstand test) |
| Operating temperature                                | -25~55°C                                                                                                    |
| Transportation and storage temperature               | -40~70°C                                                                                                    |
| Altitude                                             | Max. 2000 m                                                                                                    |

Table 9. Technical data

# 6. Installation

## 6.1 Installation method

The switch can be installed using screws or a DIN rail.

The fixed installation mode on the base board is as follows:

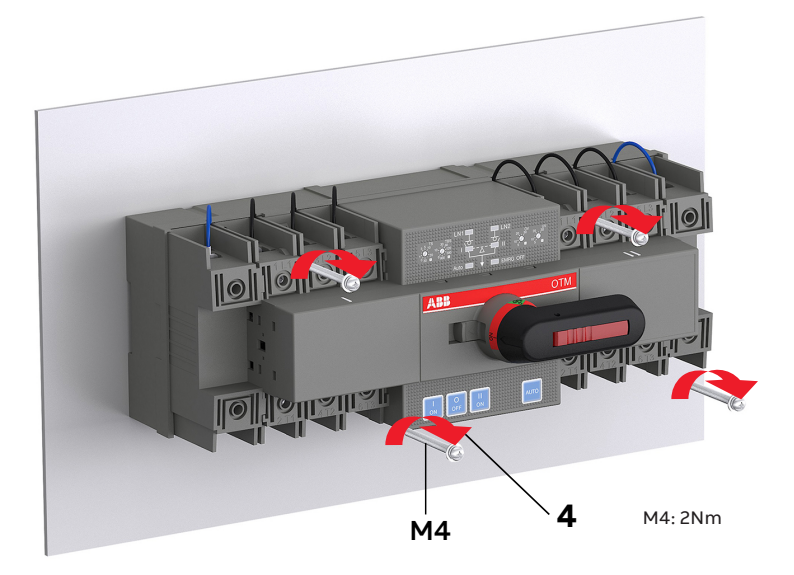

Figure 17. Installation of OTM\_C21D screw

The DIN rail installation mode is as follows: First pry out the latch with an appropriate tool, as shown in Fig. 13

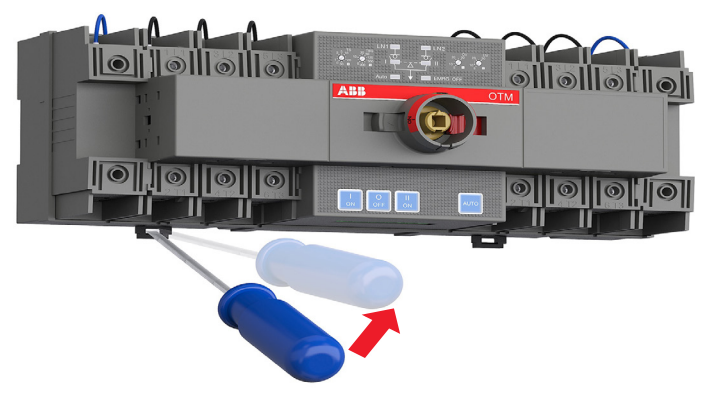

Figure 18. Installation of DIN rail

After attaching the switch to the DIN-rail, push the latch back to lock it

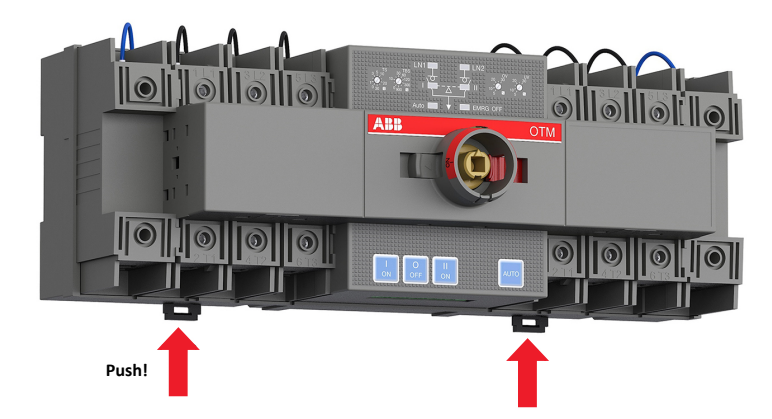

Figure 19. Installation of DIN rail

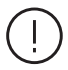

After attaching the switch to the DIN-rail, make sure you push the latch back to the lock position, otherwise the switch may fall off.

## 6.2 Installation dimensions

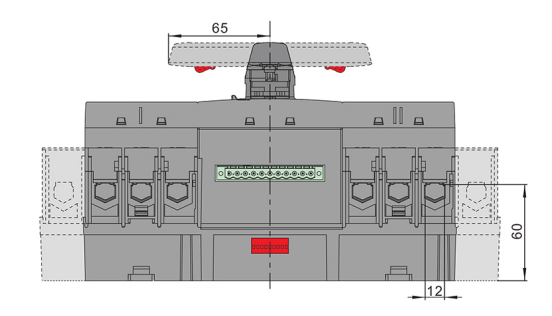

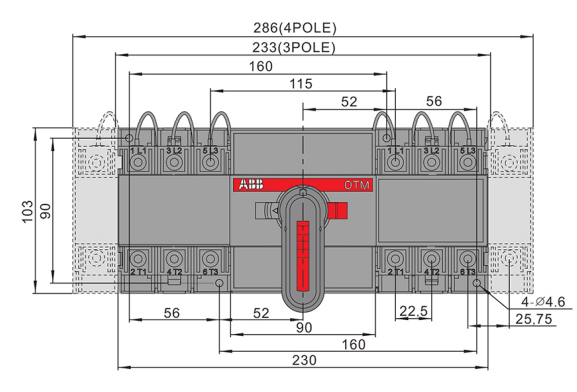

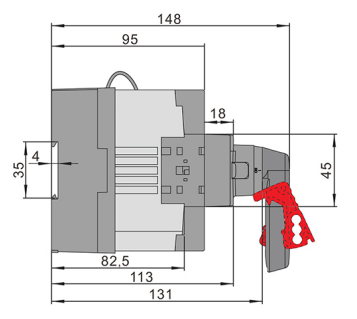

Figure 20. Dimensions

# 7. Optional accessories

# 7.1 Bridging bars

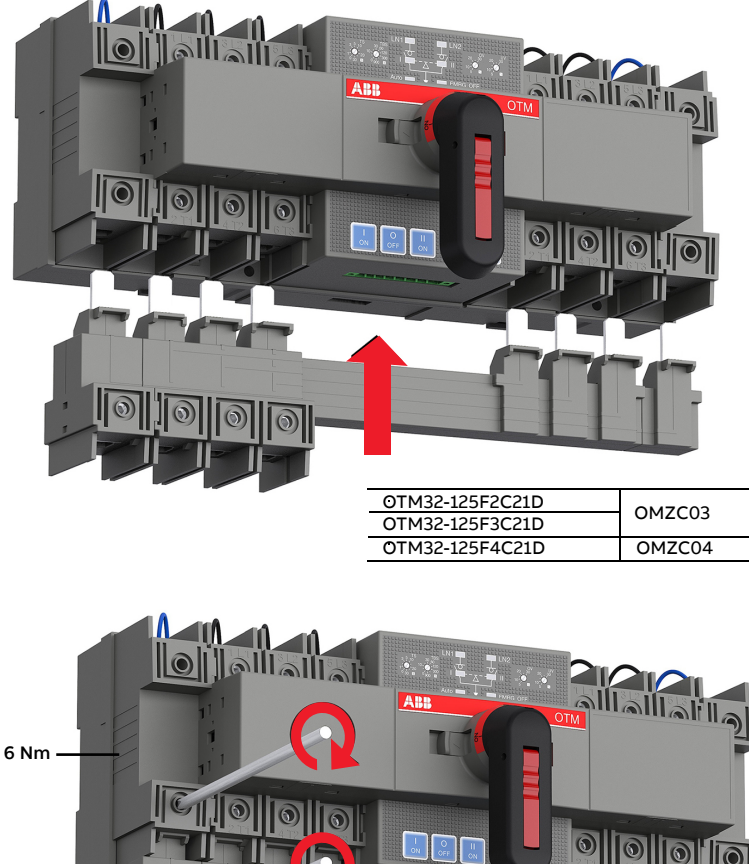

Table 1.1 Number of conductors ≤2 Table 1.2 10 - 70 mm2 , 8 - 00 AWG

Figure 21. Bridging bars

## 7.2 Terminal shrouds

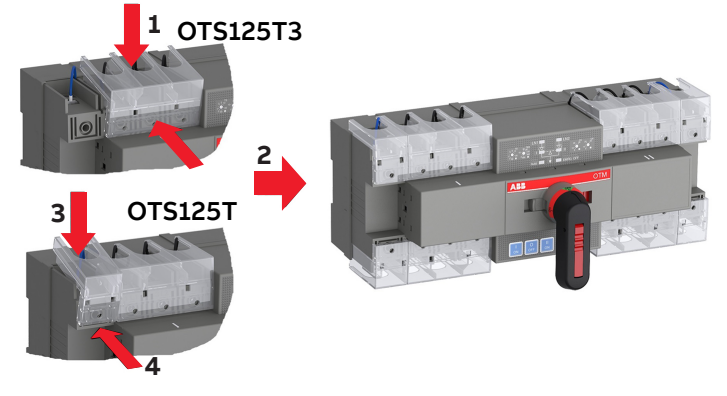

Figure 22. Terminal shrouds

## 7.3 Auxiliary contact blocks

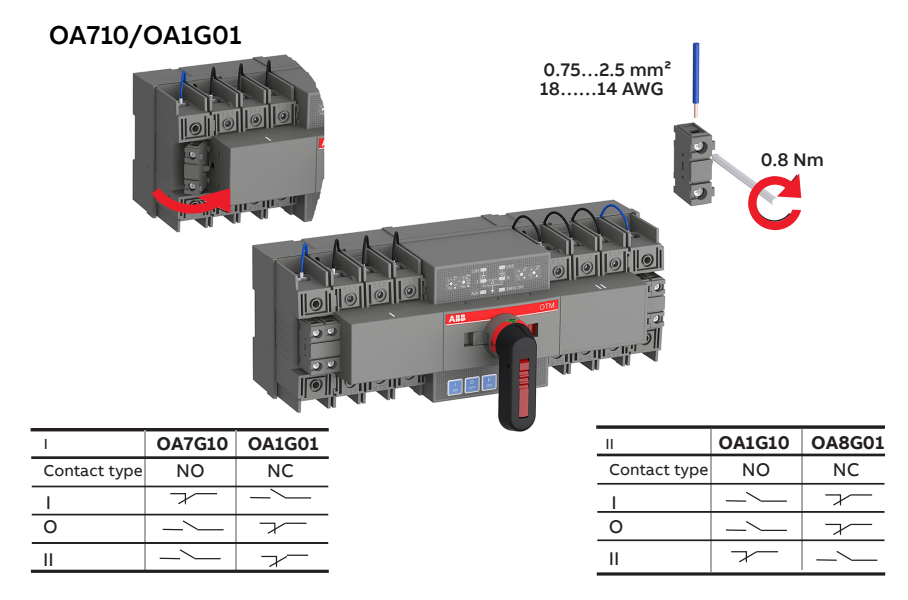

Figure 23. Auxiliary contact blocks

## 7.4 Modbus communication module

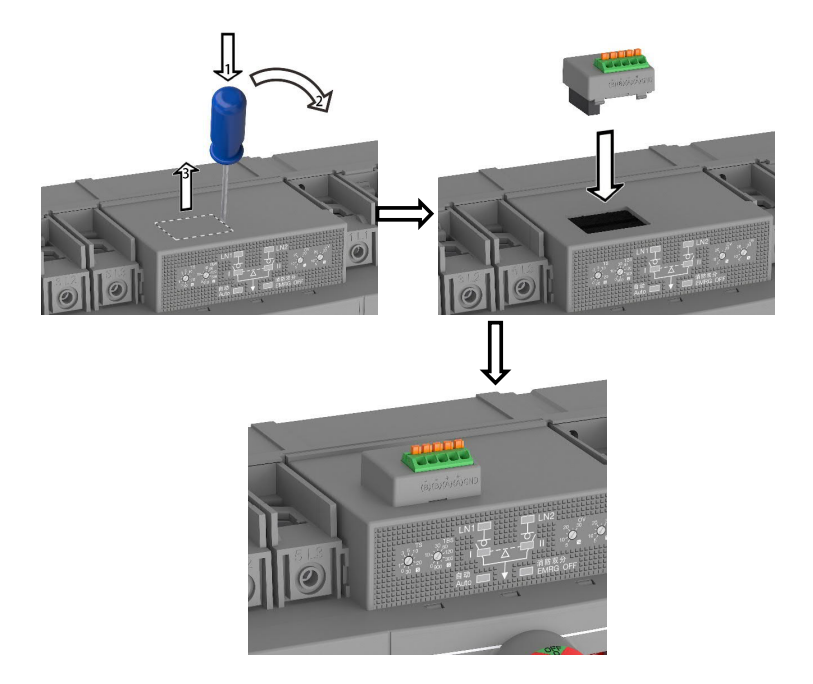

Figure 24. Modbus RTU communication module

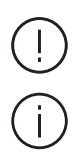

Do not break the box if Modbus RTU module is not ready for assembling

When Modbus RTU is assembled to OTM\_C21D, paste a cover to the hole to protect the switch from being polluted if the module needs to be removed

# 8. Maintenance and common troubleshooting

## 8.1 Maintenance

To ensure the operation reliability of switches, regular switching tests should be performed (once every 3 months) to confirm normal function.

## 8.2 Common troubleshooting

| No | Fault Description                                                                                         | Fault Analysis                                                                              | Troubleshooting Method                                                                                                    |
|----|----------------------------------------------------------------------------------------------------|---------------------------------------------------------------------------------------------|----------------------------------------------------------------------------------------------------|
| 1  | Power supply functioning normally, but LED not on                                                         | Control unit power supply<br>terminal not connected with<br>switch wiring terminal          | Check and connect the power line                                                                                                    |
| 2  | Power supply LED functioning<br>normally but "AUTO" LED off, or no<br>response with "AUTO" button pressed | Handle not pulled out or electrical padlock not removed                                     | Pull out the handle or remove the padlock,<br>and then press the "AUTO" button                                                         |
| 3  | Switching failure in case of faulty power supply                                                          | 1. Switch not operating in<br>automatic mode<br>2. Both power supplies<br>malfunctioning    | Make sure the switch working in automatic<br>mode; check and make sure both<br>power supplies are not malfunctioning<br>simultaneously |
| 4  | EMRG OFF function failure                                                                                 | 1. Check if the EMRG OFF signal<br>is 24V DC<br>2. Too short duration of EMRG<br>OFF signal | Correctly switch on the EMRG OFF signal, which should only be 24V DC with the duration $\geq 1$ s                                      |
| 5  | "AUTO" LED blinking                                                                                       | 1.DIP switch setting is invalid<br>2.Generator is ON in no priority<br>mode.                | Check if the DIP switch setup matches the<br>power supply.<br>Turn off generator in no priority mode.                                  |
| 6  | "I" or "II" LED blinking                                                                                  | Execution rejected during<br>switching operation, thus<br>expected result not achieved      | Manually set the switch to Position "O",<br>and press the "AUTO" button to reset                                                       |
| 7  | Power supply functioning normally and LED blinks                                                          | Wrong connection of the N wire                                                              | Re-connect the wires.                                                                                                    |
| 8  | OTM_C21D cannot be controlled to<br>transfer by Modbus module                                             | OTM_C21D is in Local<br>monitoring mode, remote<br>control is not available                 | Modify OTM_C21D to Remote control<br>mode then remote transfer commands are<br>available                                               |
| 9  | OTM_C21D Modbus parameters<br>cannot be modified                                                          | OTM_C21D is in Local<br>monitoring mode, parameters<br>modification is not available        | Modify OTM_C21D to Remote control mode then parameters modification is available                                                       |

#### Table 10. Troubleshooting

# 9. Appendix

## 9.1 Wiring diagram

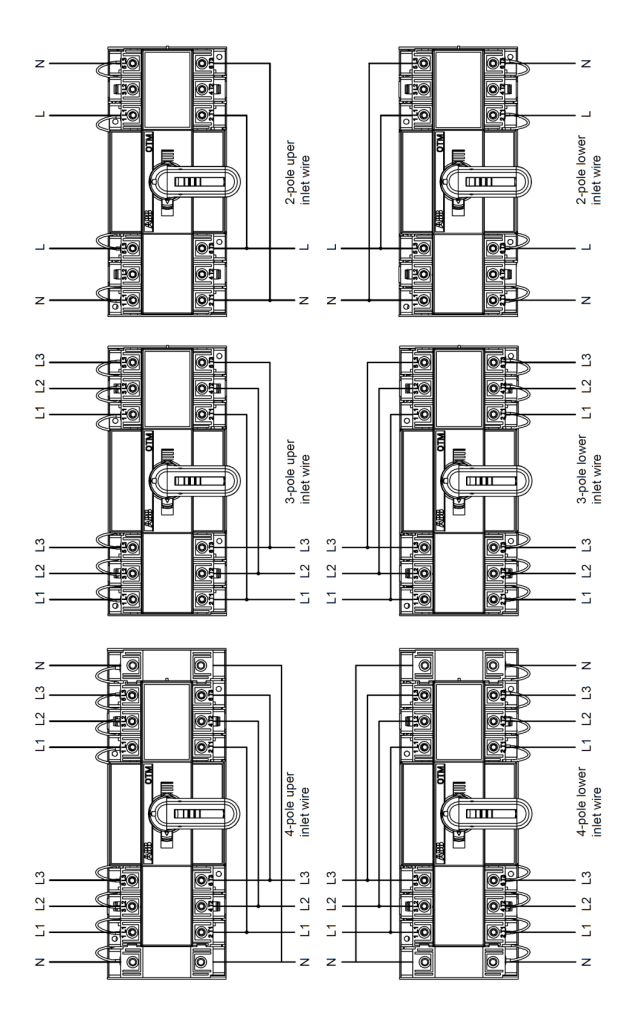

Figure 25. Wiring diagram

- Read through this instruction book carefully before working on the switch, and keep this instruction book safe for later reference
- The images provided in this instruction book are for illustration only and may not match the actual product exactly
- This instruction book is subject to change for product updates without prior notice

| 4  |
|----|
|    |
| >/ |
|    |

| BG | Внимание! Опасно напрежение! Да се монтира само от лице с електротехническа квалификация.                                       |
|----|----------------------------------------------------------------------------------------------------|
| CN | 警告!电压危险!只能由专业电工进行安装。                                                                                                    |
| CZ | Varování! Nebezpečné napětí! Montáž smí provádět výhradně elektrotechnik!                                                       |
| DA | Advarsel! Farlig elektrisk spænding! Installation må kun foretages af personer med elektroteknisk ekspertise.                   |
| DE | Warnung! Gefährliche Spannung! Installation nur durch elektrotechnische Fachkraft.                                              |
| EL | Προειδοποίηση! Υψηλή τάση! Η εγκατάσταση πρέπει να γίνεται μόνο από εξειδικευμένους ηλεκτροτεχνικούς.                           |
| EN | Warning! Hazardous voltage! Installation by person with electrotechnical expertise only.                                        |
| ES | ¡Advertencia! ¡Tensión peligrosa! La instalación deberá ser realizada únicamente por electricistas especializados.              |
| ET | Hoiatus! Ohtlik pinge. Paigaldada võib ainult elektrotehnika-alane ekspert.                                                     |
| FL | Varoitus! Vaarallinen jännite! Asennuksen voi tehdä vain sähköalan ammattihenkilö.                                              |
| FR | Avertissement! Tension électrique dangereuse! Installation uniquement par des personnes qualifiées en électrotechnique.         |
| HR | Upozorenje! Opasan napon! Postavljati smije samo elektrotehnički stručnjak.                                                     |
| HU | Figyelmeztetés! Veszélyes feszültség! Csak elektrotechnikai tapasztalattal rendelkező szakember helyezheti üzembe.              |
| IE | Rabhadh! Voltas guaiseach! Ba chóir do dhuine ag a bhfuil saineolas leictriteicniúil, agus an té sin amháin, é seo a shuiteáil. |
| IT | Avvertenza! Tensione pericolosa! Fare installare solo da un elettricista qualificato.                                           |
| LT | Dėmesio! Pavojinga įtampa! Dirbti leidžiama tik elektrotechniko patirties turintiems asmenims.                                  |
| LV | Uzmanību! Bīstami - elektrība! Montāžas darbus drīkst veikt tikai personas, kurām ir atbilstošas elektrotehniskās zināšanas.    |
| MT | Twissija! Vultaģģ perikoluż! Għandu jiģi installat biss minn persuna b'kompetenza elettroteknika.                               |
| NL | Waarschuwing! Gevaarlijke spanning! Mag alleen geïnstalleerd worden door een deskundige elektrotechnicus.                       |
| NO | Advarsel! Farlig spenning! Montering skal kun utføres av kvalifiserte personer med elektrokompetanse.                           |
| PL | Ostrzeżenie! Niebezpieczne napięcie! Instalacji może dokonać wyłącznie osoba z fachową wiedzą w dziedzinie elektrotechniki.     |
| PT | Aviso! Tensão perigosa! A instalação só deve ser realizada por um eletricista especializado.                                    |
| RO | Avertizare! Tensiune periculoasă! Instalarea trebuie efectuată numai de către o persoană cu experiență în electrotehnică.       |
| RU | Осторожно! Опасное напряжение! Монтаж должен выполняться только специалистом-электриком.                                        |
| SE | Varning! Farlig spänning! Installation får endast utföras av en elektriker.                                                     |
| SK | Varovanie! Nebezpečné napätie! Montáž môže vykonávať iba skúsený elektrotechnik.                                                |
| SL | Opozorilo! Nevarna napetost! Vgradnjo lahko opravi le oseba z elektrotehničnim strokovnim znanjem.                              |
|    |                                                                                                    |

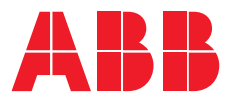

# Contact us

#### ABB Oy

P.O. Box 622 FI-65101 Vaasa Finland

abb.com/lowvoltage

© Copyright 2021 ABB. All rights reserved. Specifications subject to change without notice.